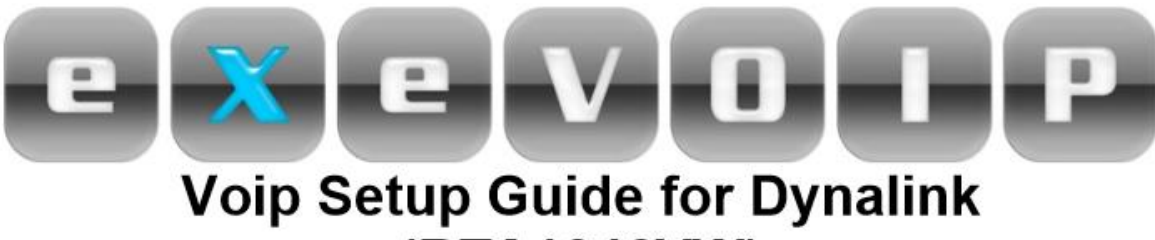

## (RTA1046VW)

1. Open up your Web browser (EG: internet explorer)

2. Put in the following IP address into the address bar: **192.168.1.1** 

- 3. Log into the modem using the following:
  - I. Username = admin
  - II. Password = admin

## 4. Click on configuration:

| us                | Status                |                            |        |        |      |  |
|-------------------|-----------------------|----------------------------|--------|--------|------|--|
| k Start           | Device Information    |                            |        |        |      |  |
|                   | Model Name            | BiPAC 7402VL               |        |        |      |  |
| e Contig to FLASH | Host Name 🔿           |                            |        |        |      |  |
| anguage           | System Up-Time        |                            |        |        |      |  |
|                   | Current Time O        |                            |        |        | N    |  |
|                   | Hardware Version      |                            |        |        |      |  |
|                   | Software Version      | 5.52e                      |        |        |      |  |
|                   | MAC Address           |                            |        |        |      |  |
|                   | Home URL              | Billion Electric Co., Ltd. |        |        |      |  |
|                   | LAN                   |                            |        |        |      |  |
|                   | IP Address O          |                            |        |        |      |  |
|                   | Subnet Mask           | 255.255.2                  |        |        |      |  |
|                   | DHCP Server O         | Enabled                    |        |        |      |  |
|                   | WAN                   |                            |        |        |      |  |
|                   | ipwan O               |                            |        |        |      |  |
|                   | PPP Connection        | Connection established     |        |        | ect  |  |
|                   | Connected time so far |                            |        |        |      |  |
|                   | IP Address            |                            |        |        |      |  |
|                   | Subnet Mask           | 255.255.255.255            |        |        |      |  |
|                   | Default Gateway       |                            |        |        |      |  |
|                   | Primary DNS           | 220.233.0.3                |        |        |      |  |
|                   | Port Status           |                            |        |        |      |  |
|                   | Port                  | Ethernet O                 | ADSL O | Phone1 | Phon |  |
|                   | Connected             | $\checkmark$               | ~      | 1      | ×    |  |

5. Click on "Voip"

6. A tab will then appear then you would need to click on "general settings"

7. RTP PORT: 5100

- 8. Region: Australia
- 9. Voice QoS, DSCP Marking: Premium
- 10. Register Address (or Hostname): sip1.exetel.com.au
- 11. Register Port: 5060
- 12. Expire: 240
- 13. User Domain/Realm: **sip1.exetel.com.au**
- 14. Outbound Proxy address: sip1.exetel.com.au
- 15. Outbound Proxy Port: 5060
- 16. Anonymous call: Disabled

17. Click on "apply"

18. Click on "save configure button once you have input the settings above

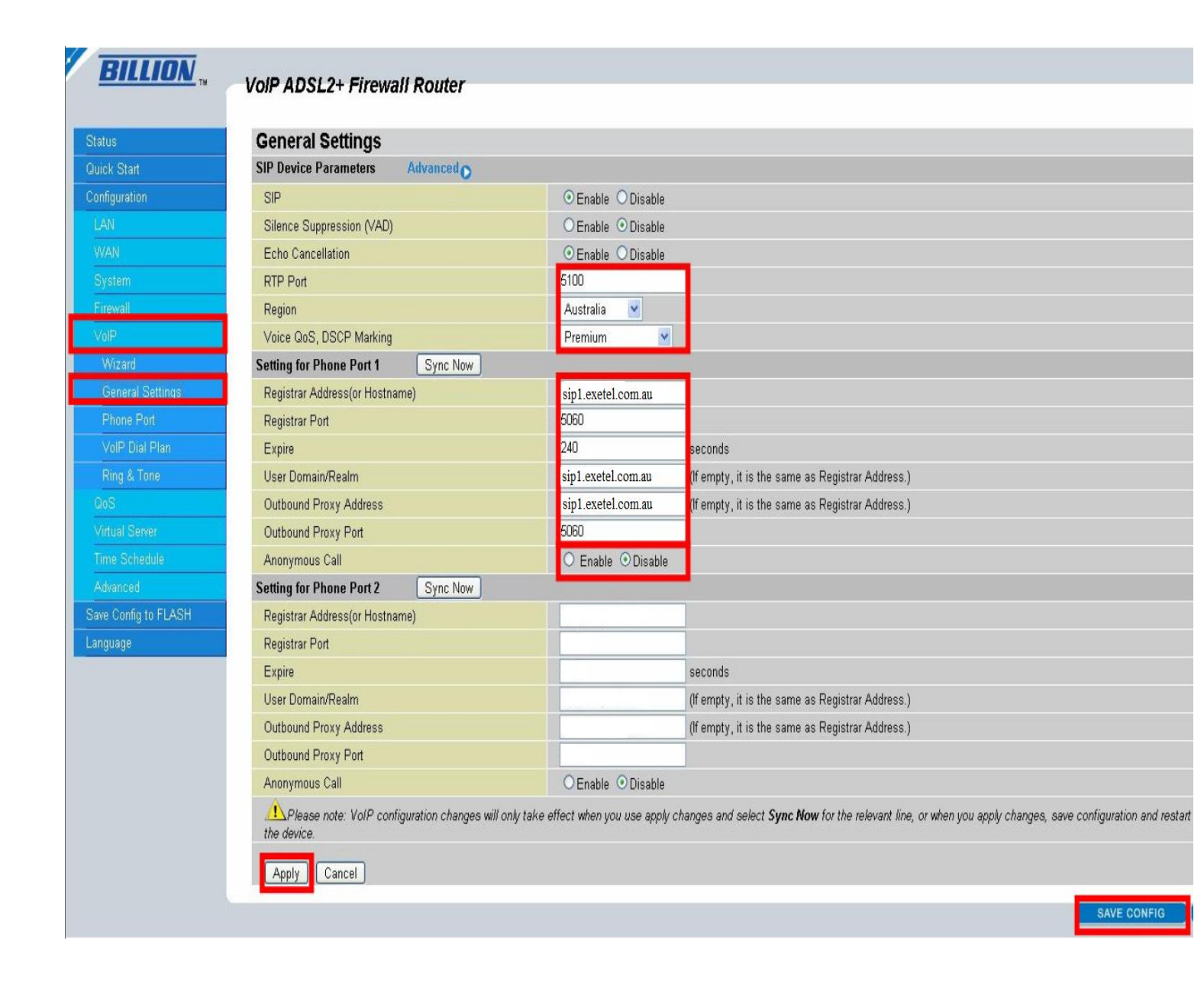

- 20. Press on phone port and the registered accounts will appear.
- 21. Press on edit for index 1

|                                                                                                    | Phone Cor  | nfiguration  |              |            |       |
|----------------------------------------------------------------------------------------------------|------------|--------------|--------------|------------|-------|
| k Start                                                                                                    | Phone Port |              |              |            |       |
| iguration                                                                                                    | Index      | Phone Number | Display Name | Registered |       |
|                                                                                                    | 1          |              | Exetel       | registered | Edito |
|                                                                                                    | 2          |              |              |            | Edito |
|                                                                                                    |            |              |              |            |       |
| rizard<br>eneral Settings<br>hone Port                                                                                                    |            |              |              |            |       |
| Yizard<br>eneral Settings<br>hone Port<br>olP Dial Plan                                                                                        | 3          |              |              |            |       |
| fizard<br>eneral Settings<br>hone Port<br>oIP Dial Plan<br>ing & Tone                                                                          |            |              |              |            |       |
| fizard<br>eneral Settings<br>hone Port<br>oIP Dial Plan<br>ing & Tone                                                                          |            |              |              |            |       |
| /izard<br>eneral Settings<br>hone Port<br>oIP Dial Plan<br>ng & Tone<br>S<br>S<br>ual Server                                                   |            |              |              |            |       |
| izard aneral Settings one Port oIP Dial Plan ng & Tone aual Server e Schedule                                                                  |            |              |              |            |       |
| Wizard<br>General Settings<br>Phone Port<br>VoIP Dial Plan<br>Ring & Tone<br>QoS<br>Vittual Server<br>Time Schedule                            |            |              |              |            |       |
| Mizard<br>General Settings<br>Phone Port<br>YolP Dial Plan<br>Ring & Tone<br>S<br>S<br>tual Server<br>ne Schedule<br>Vanced<br>Config to FLASH |            |              |              |            |       |

22. Please input for the following (phone1) :

- I. **Phone Number = voip number** (Sent to you via email)
- II. Authentication username = voip number (Sent to you via email)
- III. Authentication password = (Sent to you via email)
- IV. Confirm password = As above
- V. **Display Name = voip number** (Sent to you via email)

23. Set the codec performance for **Priority 1 = PCMA (G.711 A-Law)** 

- 24. The other has to be set as **Non-used**.
- 25. Click on "apply"
- 26. Save config

|             | VolP ADSI 2+ Firewall Router |                      |
|-------------|------------------------------|----------------------|
|             |                              |                      |
|             | Phone Port 1                 |                      |
|             | Login Account Configuration  |                      |
|             | Phone Number                 |                      |
|             | Authentication Username      |                      |
|             | Authentication Password      |                      |
|             | Confirm Password             |                      |
|             | Display Name                 |                      |
|             | Codec Preference             |                      |
|             | Priority 1                   | PCMA (G.711 A-Law) 💌 |
| al Settings | Priority 2                   | Non-used 💌           |
|             | Priority 3                   | Non-used 💌           |
| Dial Plan   | Priority 4                   | Non-used 💌           |
|             | Speed Dial                   |                      |
|             | 2#                           |                      |
|             | 3#                           |                      |
|             | 4#                           |                      |
|             | 5#                           |                      |
| ig to FLASH | 6#                           |                      |
|             | 7#                           |                      |
|             | 8#                           |                      |
|             | 9#                           |                      |

27. Once that is done all you need to do is press the apply button and you're ready to go.

|                      | VolP ADSL2+ Firewall Router                                                               |
|----------------------|-------------------------------------------------------------------------------------------|
| Status               | Save Config to FLASH                                                                      |
| Quick Start          | Please confirm that you wish to save the configuration.                                   |
| Configuration        | There will be a delay while saving as configuration information is written to FLASH chins |
|                      | There will be a delay while baring ab configuration internation to million to the chipo.  |
|                      | Anniv                                                                                     |
| System               |                                                                                           |
|                      |                                                                                           |
|                      |                                                                                           |
|                      |                                                                                           |
|                      |                                                                                           |
|                      |                                                                                           |
|                      |                                                                                           |
| Ring & Tone          |                                                                                           |
|                      |                                                                                           |
|                      |                                                                                           |
|                      |                                                                                           |
|                      |                                                                                           |
| Save Config to FLASH |                                                                                           |
| Language             |                                                                                           |